# Atualizar/rebaixar o servidor CMS

# Contents

Introduction Prerequisites Requirements Componentes Utilizados Informações de Apoio Configurar Atualização Etapa 1. Faça um backup da configuração do CMS. Etapa 2. Atualize o servidor. Desatualizar Etapa 1. Faça o download do servidor. Etapa 2. Reverta a configuração. Verificar

# Introduction

Este documento descreve as etapas recomendadas para atualizar o Cisco Meeting Server (CMS) para evitar problemas inesperados.

# Prerequisites

### Requirements

A Cisco recomenda que você tenha conhecimento destes tópicos:

- Implantação e configuração do servidor CMS.
- VMware Elastic Sky X integrado (ESXI).
- O pacote de software necessário do Download de software.
- Secure File Transfer Protocol (SFTP)

### **Componentes Utilizados**

Este documento não se restringe a versões de software e hardware específicas.

- CMS Server 2.5.1
- Aplicativo Putty ou similar
- WinSCP (ou aplicativo semelhante)

Note: Este procedimento se aplica a todas as versões do CMS de 2.0 a 2.6.

The information in this document was created from the devices in a specific lab environment. All of

the devices used in this document started with a cleared (default) configuration. Se a rede estiver ativa, certifique-se de que você entenda o impacto potencial de qualquer comando.

**Note**: Para atualizar a versão do software 2.9 para a 3.0, há algumas considerações especiais que podem ser consultadas na <u>guia para atualização uniforme do Cisco Meeting</u> <u>Server 2.9 para 3.0 (e posteriores)</u>

### Informações de Apoio

Pontos principais a serem observados antes do procedimento de atualização.

- Valide a compatibilidade da versão nas notas de versão em Notas de versão de produtos.
- Certifique-se de copiar o arquivo e os certificados cms.lic junto com o backup, esses arquivos são sobrescritos no processo de reversão (caso seja necessário). O arquivo .JSON não foi sobrescrito e não precisa ser recarregado.
- O processo explicado neste documento é o mesmo para todos os nós CMS em um cluster.

# Configurar

#### Atualização

Etapa 1. Faça um backup da configuração do CMS.

- 1. Use putty para fazer login na CLI (Command Line Interface, interface de linha de comando) do servidor CMS.
- 2. Execute o comando backup snapshot <filename>.

```
CMSCombined> backup snapshot backup
backup.bak ready for download
CMSCombined>
```

- 3. Use winSCP para fazer login no servidor CMS via SFTP na porta 22.
- 4. Faça o download do arquivo de backup criado em um local seguro.
- 5. No exemplo mostrado neste documento, backup.bak.

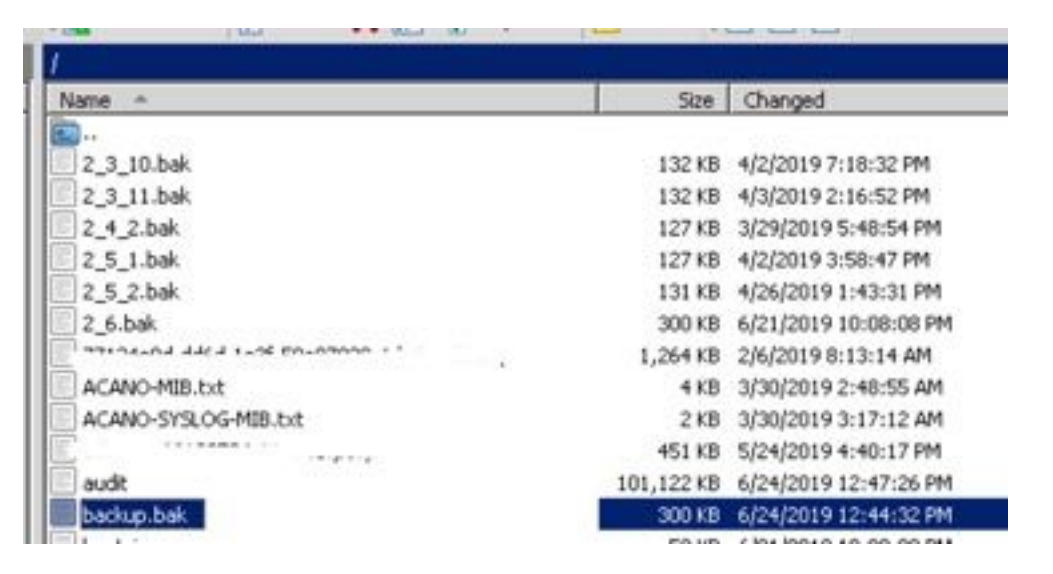

- 1. Extraia o arquivo zip do pacote de software baixado.
- 2. O arquivo extraído deve ser chamado de upgrade.img.
- 3. Use o WinSCP (ou aplicativo semelhante) para fazer login no servidor CMS e usar o SFTP na porta 22.
- 4. Carregue o arquivo upgrade.img no servidor.

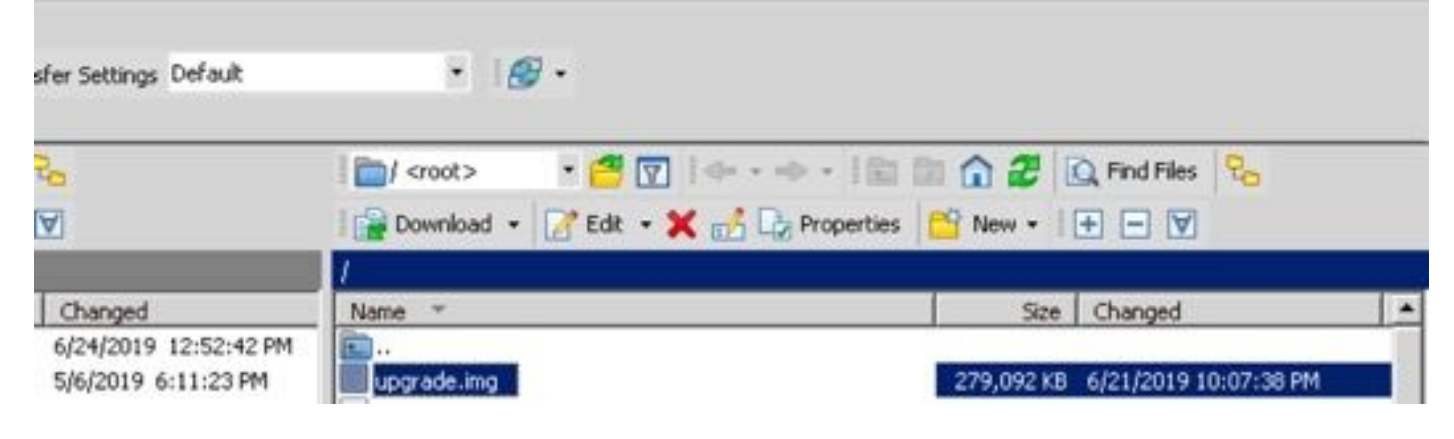

- 5. Use Putty para fazer login no CMS Server CLI.
- 6. Execute o comando upgrade.
- 7. Insira a letra maiúscula Y quando o CMS solicitar confirmação.

| [cmssplit1> database cluster upgrade_schema<br>WARNING!!!                                                                                                    |          |
|----------------------------------------------------------------------------------------------------|----------|
| Are you sure you wish to upgrade the database schema on this database cluster? (Y/n)<br>This will affect all nodes, and may result in loss of functionality for nodes not running the correct software | version. |
| Schema upgrade started                                                                                                    |          |

**Note**: Se o CMS estiver em cluster, certifique-se de atualizar todos os servidores Core um por um. Comece com os servidores que não são de banco de dados primeiro, seguidos pelos servidores de banco de dados de peer e o servidor de banco de dados principal por último. Após a atualização do CMS, execute o comando **database cluster status** em todos os servidores. Quando todos os servidores de banco de dados principal atual e execute o comando **database cluster upgrade\_schema**.

#### Desatualizar

#### Etapa 1. Faça o download do servidor.

- 1. Siga exatamente o mesmo processo para uma atualização a fim de fazer o downgrade de volta para a versão antiga.
- 2. Depois que o servidor CMS for baixado, faça login na CLI do servidor CMS.
- 3. Execute o comando **fatory\_reset app** e aguarde a reinicialização do servidor CMS a partir da redefinição de fábrica.

**Caution**: O comando fatory reset exclui a configuração do CMS. É importante fazer o backup para restaurar a configuração anterior. É importante observar que a versão do CMS em que o backup foi feito deve corresponder à versão do CMS em que o CMS foi baixado.

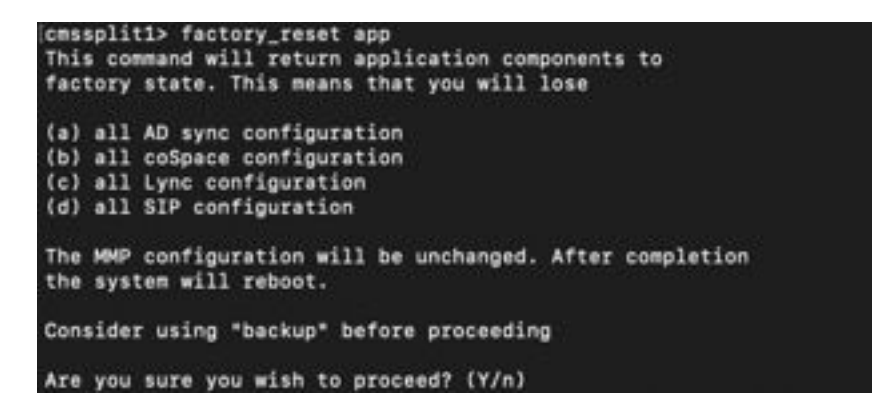

#### Etapa 2. Reverta a configuração.

- 1. Quando o sistema voltar, faça login no CMS Server CLI.
- 2. Execute o comando **backup rollback <name>** para reverter o backup feito antes da atualização.
- 3. No exemplo mostrado neste documento, backup rollback backup.bak

**Note**: Caso o cluster do Extensible Messaging and Presence Protocol (XMPP) seja usado, ele deve ser agrupado novamente, navegue até o próximo link para agrupar novamente: <u>Configure a resiliência XMPP</u>

**Caution**: O comando **backup rollback** substitui a configuração atual, bem como o arquivo **license.dat**, os certificados e as chaves privadas no sistema, e reinicializa o CMS. Portanto, deve ser usado com cuidado. Certifique-se de copiar o arquivo e os certificados **cms.lic** atuais antes porque eles foram substituídos no processo de reversão de backup. O arquivo .JSON não foi sobrescrito e não precisa ser recarregado.

### Verificar

- 1. Faça login na CLI do servidor CMS.
- 2. Execute a versão do comando.
- 3. Confirme se o CMS está na versão correta.

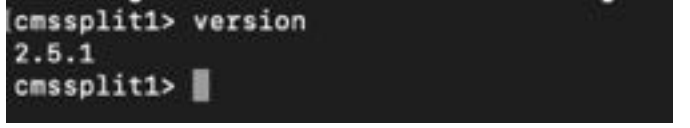

- 4. Além disso, isso pode ser validado na interface da Web.
- 5. Navegue até **Status > Geral**.

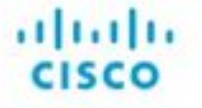

Status V Configuration V Logs V

#### System status

Uptime 5 days, 21 hours, 19 minutes Build version 2.5.1 Media module status 1/1 (full media capacity)